## Utilisation d'ESU

#### Fonctions de bases

**ESU** sert à gérer les bureaux et à définir les droits des ordinateurs du réseau pédagogique par salles et/ou par groupes de machines.

Le principe de fonctionnement est assez simple II suffit de créer une salle, dans laquelle on donne le nom des machines qui seront gérées par ESU et qui, lorsqu'elles se connecteront, prendront les droits et règles que vous avez cochés.

Les icones d'ESU se situent dans <u>\\scribe\icones\$</u>. Il faut ensuite rentrer **dans le dossier qui correspond à votre salle** (exemple : salleinfo), puis **dans le groupe utilisateur voulu,** et pour finir dans le **Bureau**. C'est ici que vous copierez vos icônes à mettre à disposition des utilisateurs.

Si vous mettez une icône dans <u>\\scribe\icones</u>\salleinfo\\_Machine\, elle sera disponible par tous ceux qui se connectent à la salleinfo.

#### **Premier lancement d'ESU :**

- 4 Aller sur une machine du domaine pédagogique
- A partir de l'explorateur de fichiers, lancer ESU en saisissant <u>\\scribe\esu\console\esu.exe</u> dans la zone adresse :

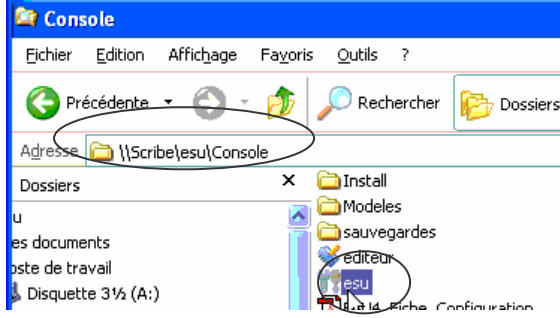

L'écran « *abonnement* s'affiche. Cliquer sur **PLUS TARD !** 

| plash                                                                                                    |
|----------------------------------------------------------------------------------------------------|
| Vous n'êtes pas abonné au service ESU                                                                                                    |
| La souscription d'un abonnement assure la pérénité d'ESU et vous donne accès à :<br>une version d'ESU sans message de rappel<br>un espace de téléchargement protégé pour télécharger les nouvelles version de ESU<br>de la documentation, des fiches d'utilisation<br>une Foire Aux Questions<br>une liste de diffusion réservée aux abonnés<br>divers outils liés à ESU<br>des forums<br>d'une manière générale une réponse à vos questions. |
| Merci de contribuer au développement d'ESU !                                                                                                    |
| Souscrire un abonnement Enregistrer votre abonnement Plus tard !                                                                                                    |

Si la console est verrouillée, cliquez sur DEVEROUILLER en haut à gauche. Le mot de passe par défaut est ESUGUNT. Cliquer sur Paramètres du domaine ESU puis sur Paramètres Internet et renseigner le proxy.

| P Console ESU v4.0.2                                                                                                    | Votre établissement n'es            | t pas abonné à ESU                              |               |
|----------------------------------------------------------------------------------------------------|-------------------------------------|-------------------------------------------------|---------------|
| Fichier Action Aide                                                                                                    |                                     |                                                 |               |
| FEDAGO     Salle info     Salle des profs     Salle des profs     Salle des profs     Salle des profs     Salle des profs     Salle des profs     Salle des profs     Salle des profs     Salle des profs | Paramètres du domaine ESU           |                                                 |               |
|                                                                                                    | Configurer les scripts utilisateurs |                                                 |               |
| + 🛃 cdi<br>+ 🛃 techno c4<br>+ 🛃 techno c6                                                                                                    |                                     | Changer le mot de passe de l'administrateur ESU | - A           |
| ∓ 🛃 salle admin                                                                                                    |                                     |                                                 |               |
|                                                                                                    |                                     |                                                 |               |
|                                                                                                    |                                     |                                                 |               |
|                                                                                                    |                                     |                                                 |               |
|                                                                                                    |                                     |                                                 |               |
|                                                                                                    |                                     |                                                 |               |
|                                                                                                    |                                     |                                                 |               |
|                                                                                                    |                                     |                                                 |               |
|                                                                                                    |                                     | Appliquer les                                   | modifications |

| Console ESU v4.0.2  | Configuration                                                 |                            |
|---------------------|---------------------------------------------------------------|----------------------------|
| Fichier Action Alde | Annuaire d'utilisateurs Paramètres réseau Paramètres Internet |                            |
| - PEDAGO            | 🔽 Utilisation d'un serveur Proxy HTTP 🛛 🧕                     |                            |
| + alle des profs    | Paramètres du serveur Proxy                                   |                            |
| 🛨 📑 techno c5       | Nom d'hôte Port                                               |                            |
| 🛨 📑 cdi 🔍           | 172.x.0.1 3128                                                | ESIL I                     |
| + techno c4         | Ne pas utilliser le proxy pour les adresses suivantes         |                            |
| + 2 salle admin     |                                                               |                            |
|                     | Nom d'utilisateur Mot de passe                                | 1 <b>N</b> /               |
|                     |                                                               | R                          |
|                     | Connexion anonyme                                             |                            |
|                     | Mise à jour de ESU                                            |                            |
|                     | Vérifier par Internet la disponibilité de nouvelles versions  |                            |
|                     |                                                               |                            |
|                     |                                                               |                            |
|                     |                                                               |                            |
|                     |                                                               |                            |
|                     |                                                               |                            |
|                     |                                                               |                            |
|                     |                                                               |                            |
|                     |                                                               |                            |
|                     |                                                               |                            |
|                     | 💡 Paramètres par défaut 🛛 🛛 🖊 🗛 🗛 🕹 🖓 🖓 🖓 🖓 🖓 🖓               | ppliquer les modifications |

# Création d'une nouvelle salle :

Faire un clic droit de souris sur PEDAGO à gauche dans la fenêtre d'ESU et choisir Nouveau groupe de machines

| 👯 Console ESU v4.0.2    Votre établissement n'es                                                                                                    | t pas abonné à ESU                                                                                                    |                 |
|----------------------------------------------------------------------------------------------------|----------------------------------------------------------------------------------------------------|-----------------|
| Console ESU v4.0.2    Votre établissement n'est         Fichier Action Aide         Fichier Action Aide         Image: State of the state of the state of th | t pas abonné à ESU Paramètres du domaine ESU Configurer les scripts utilisateurs Changer le mot de passe de l'administrateur ESU |                 |
|                                                                                                    | Anofimuse las a                                                                                                    | การใช้เรอร์เกละ |
|                                                                                                    | וו לכו וכהווולליא                                                                                                    | 19911129119112  |

**4** Renseigner **Ie Nom du groupe de machines** (exemple : test)

| Nom du groupe    | de machines                                |   |
|------------------|--------------------------------------------|---|
| test             | I                                          |   |
| 🔽 A partir du mo | dèle                                       |   |
| \\scribe\esu\cor | sole\modeles\gm\groupemachine_[defaut].xml | 1 |
|                  |                                            | ~ |

 Cliquer sur OK (ou choisir un modèle différent si vous en avez un que vous avez modifié)

# Joindre des machines à une salle :

- Cliquer sur la **salle** voulue (exemple : salle admin)
- Cliquer sur MACHINES
- Cliquer sur AJOUTER

| 👯 Console ESU v4.0.2                                                                                                    | Votre établissement n'es | t pas abonné à ESU                                                                                                    |                             |
|----------------------------------------------------------------------------------------------------|--------------------------|----------------------------------------------------------------------------------------------------|-----------------------------|
| Console ESU v4.0.2         Eichier Action Aide         - PEDAGO         + PEDAGO         + PEDAGO | Votre établissement n'es | t pas abonné à ESU<br>Liste des machines dépendantes de ce groupe :<br>salle admin*<br>admin<br>c6p01<br>c6p03<br>c6p02<br>c6p04 |                             |
| - Sale admin<br>DomainAdmins<br>eleves<br>professeurs                                                                                                    |                          | ■ c6p05<br>■ artp01                                                                                                    |                             |
|                                                                                                    |                          | Ajouter Modifier Supprimer                                                                                                    |                             |
| Configuration du groupe de machi                                                                                                    | nes [SALLE ADMIN]        |                                                                                                    | Appliquer les modifications |

Taper le nom de la machine voulu (ou du groupe de machines en mettant le caractère générique \* en fin du nom de groupe (exemple : si toutes vos machines commencent par test, taper test\*)

## Modifier des règles :

- Cliquer sur la salle voulue (exemple : salleinfo)
- Cliquer sur le groupe utilisateurs à modifier (DomainAdmins / Eleves / Professeurs).
- A droite, sous Règles, il ne vous reste plus qu'à **cocher / décocher** ce que vous désirez activer ou non.

Ajouter un utilisateur particulier ou groupe à une salle (règles spéciales pour cet utilisateur/groupe) :

- Cliquer, avec le bouton droit de la souris, sur la salle voulue (exemple : salle admin)
- 4 Cliquer sur **Ajouter un utilisateur**

| Sonsole ESU v4.0.2    Votre établissement n'es                                                                                                    | t pas abonné à ESU                                                                                                    |                             |
|----------------------------------------------------------------------------------------------------|----------------------------------------------------------------------------------------------------|-----------------------------|
| Fichier       Action       Ajde         Fichier       Action       Ajde         - Image: PEDAGO       - Image: Règles         + Image: salle des profs       - Image: Règles         + Image: salle des profs       - Image: Règles         + Image: salle des profs       - Image: Règles         + Image: salle des profs       - Image: Règles         + Image: salle des profs       - Image: Règles         + Image: salle des profs       - Image: Règles         + Image: salle des profs       - Image: Règles         + Image: salle des profs       - Image: Règles         + Image: salle des profs       - Image: Règles         Image: salle des profs       - Image: Règles         Image: salle des profs       - Image: Règles         Image: salle des profs       - Image: Salle des profs         Image: salle des profs       - Image: Salle des profs         Image: salle des profs       - Image: Salle des profs         Image: salle des profs       - Image: Salle des profs         Image: salle des profs       - Image: Salle des profs         Image: salle des profs       - Image: Salle des profs         Image: salle des profs       - Image: Salle des profs         Image: salle des profs       - Image: Salle des profs         Imag | Liste des machines dépendantes de ce groupe :<br>st pas alle admin"<br>admin<br>c6p01<br>c6p03<br>c6p02<br>c6p04<br>artp01 |                             |
| Charger depuis un modèle Ctrl+L<br>Enregistrer comme modèle Ctrl+S<br>Ajouter un utilisateur<br>Ctrl+A                                                                                                    | Ajouter Modifier Supprimer                                                                                                 |                             |
| Configuration du groupe de machines [SALLE ADMIN]                                                                                                    |                                                                                                    | Appliquer les modifications |

Sélectionner l'utilisateur (dans utilisateurs) ou le groupe (dans groupes) puis cliquer sur OK

| Ajout de groupes ou utilisateurs                                                                                                    | X   | Ajout de groupes ou utilisateurs 🛛 🔀                                                                                                    |
|----------------------------------------------------------------------------------------------------|-----|----------------------------------------------------------------------------------------------------|
|                                                                                                    |     | Groupes     C Utilisateurs                                                                                                    |
| by abraham. wanakaija<br>ada. figa<br>adalinga<br>adeline. mahe<br>adelyn. orezzoli<br>admin<br>adrien. kaoua<br>agathe. siwoine<br>agathe. siwoine<br>agathe. siwoine<br>agathe. waturu<br>agnes. pradel<br>alain. padeau<br>alain. padeau<br>alain. gadeau<br>alain. gadeau<br>alaine. foord<br>aleck. gata<br>alesio. fetau<br>alexandre. soulard<br>alice. ware<br>alice. ware<br>alice. ware<br>alice. ware<br>alice. ware | × . | 3a<br>3b<br>3c<br>3d<br>3c<br>3d<br>3eme<br>3f<br>3g<br>4a<br>4b<br>4c<br>4d<br>4d<br>4d<br>4d<br>4g<br>4g1<br>5a<br>5b<br>5c<br>5c<br>5c<br>5c<br>5d<br>▼ |
| OK Annul                                                                                                    | er  | OK Annuler                                                                                                    |

## Cacher une lettre de lecteur pour les élèves :

- Cliquer sur la salle voulue (exemple : salle admin)
- 4 Cliquer sur **Elèves**
- ↓ Cliquer sur Règles → Windows → Poste de travail
- 4 Cocher par exemple la lettre I dans la zone (Tous) Cacher

| Tonsole ESU v4.0.2                                                                                                    | Votre établissement n'est | pas abonné à ESU                                                                                                    | ×   |
|----------------------------------------------------------------------------------------------------|---------------------------|----------------------------------------------------------------------------------------------------|-----|
| Eichier <u>A</u> ction Aide                                                                                                    |                           |                                                                                                    |     |
| PEDAGO     PEDAGO     Pedage     Pedage | [Tous] Désactiver Autorun |                                                                                                    |     |
|                                                                                                    |                           | Objets systèmes         Image: Tous Afficher les imprimantes de l'utilisateur dans le Poste de Travail         Image: Tous Afficher le dossier "Mon espace personnel"         Image: Tous Afficher le dossier "Espaces coopératifs" |     |
|                                                                                                    |                           | Connecter les lecteurs réseau                                                                                                    |     |
|                                                                                                    |                           | ✓ [Tous] Mappage Lecteur [E]     Règle detachivée                                                                                                    |     |
|                                                                                                    |                           | ✓ [Tous] Mappage Lecteur [F]<br>Regle désactivée                                                                                                    |     |
|                                                                                                    |                           | Image: Tous Mappage Lecteur [G]       Règle desactivée                                                                                                    | ~   |
| Configuration du groupe d'utilisate                                                                                                    | eurs [ELEVES]             | Appliquer les modification                                                                                                    | 112 |

Cliquer sur APPLIQUER LES MODIFICATIONS

# Ajouter un gestionnaire particulier ou groupe à une salle :

- Cliquer sur la salle voulue (exemple : salle admin)
- Cliquer sur MACHINES

| 👯 Console ESU v4.0.2                                                                                                    | Votre établissement n'es                       | t pas abonné à ESU |                             |
|----------------------------------------------------------------------------------------------------|------------------------------------------------|--------------------|-----------------------------|
| <u>F</u> ichier <u>A</u> ction Aide                                                                                                    |                                                |                    |                             |
| <ul> <li>PEDAGO</li> <li>salle info</li> <li>salle des profs</li> <li>techno c5</li> <li>cdi</li> <li>techno c4</li> <li>techno c6</li> <li>salle admin</li> <li>Domain Admins</li> <li>eleves</li> <li>professeurs</li> </ul> | - () Règles<br>ESU<br>Windows<br>Gestionnaires | Gestionnaires      |                             |
| Configuration du groupe de mach                                                                                                    | ines [SALLE ADMIN]                             | - Ag               | Appliquer les modifications |

- Cliquer sur AJOUTER
- Sélectionner l'utilisateur (dans utilisateurs) ou le groupe (dans groupes) puis cliquer sur OK

| Ajout de groupes ou utilisateurs 🛛 🔀                                                                                                    | Ajout de groupes ou utilisateurs 🛛 🔀                                                                                                    |
|----------------------------------------------------------------------------------------------------|----------------------------------------------------------------------------------------------------|
| C Groupes C Chilispeers                                                                                                    | Groupes Utilisateurs                                                                                                    |
| Groupes     (     Groupes     (     Groupes     (     Groupes     (     Groupes     (     Groupes     (     Groupes     (     Groupes     )     (     Groupes     )     ( | Isoupes     Utilisateurs       3b     3c       3b     3c       3d     3d       3e     3e       3eme     3f       3g     4a       4b     4c       4d     4disp       4e     4f       4g1     5a       5b     5c       5c     5c |
| alexandre.soulard                                                                                                    | profs-6i                                                                                                    |

# Editeur

L'éditeur sert à rajouter des règles directement liées à la base de registre. En conséquence ce n'est à n'utiliser que si vous êtes sûr de ce que vous faites !

Pour un exemple d'utilisation de l'éditeur, se reporter à la documentation générale disponible sur le site du SAIE dans la section **En établissement → FAQ → problème** divers à l'article le clavier passe de type AZERTY à QWERTY. Que faire ?